## Adding a Kaltura Video Quiz from your Drexel Streams to your Blackboard Learn Course

- 1. In Blackboard, navigate to a Content Area.
- 2. Hover on the **Build Content** menu and select "Kaltura Video Quiz" from the dropdown that appears.

| ITG Training Course - 🔹 🏫<br>Alex | Week 3 🛇                                |                                 |                        |
|-----------------------------------|-----------------------------------------|---------------------------------|------------------------|
| Announcements 📀                   | Build Content 🗸                         | Assessments $\lor$ Tools $\lor$ | Partner Content $\vee$ |
| Week 1 📀                          |                                         |                                 |                        |
| Week 2 💿                          | Create                                  | New Page                        |                        |
| Week 3 😔                          | ltem                                    | Content Folder                  |                        |
| Week 4 🛛 💿                        | File                                    | Module Page                     |                        |
| Week 5 😔                          | Audio                                   | Blank Page                      |                        |
| Week 6 💮                          | Image                                   | Mashups                         |                        |
| Week 7                            | Video                                   | Flickr Photo                    |                        |
|                                   | Web Link                                | SlideShare Presentation         |                        |
| ARES Course Reserves              | Learning Module                         | YouTube Video                   |                        |
| My Grades 🛛 😒                     | Lesson Plan                             |                                 |                        |
| Discussion Board 📀                | Syllabus                                |                                 |                        |
| Groups 📀                          | Course Link                             |                                 |                        |
|                                   | Wiley Assignments                       |                                 |                        |
|                                   | McGraw Hill Connect L1                  | IA                              |                        |
| Course Management                 | Harvard Business Publi<br>Catalog (LTI) | hing                            |                        |
| Control Panel                     | Library Guides                          |                                 |                        |
| Content Collection                | Turnitin Assignment                     |                                 |                        |
| Course Tools                      | Course Reserves Item                    |                                 |                        |
| Evaluation 💿                      | Selection - ARES                        |                                 |                        |
| Grade Center 💿                    | Practice (formerly Appr                 | enNet)                          |                        |
| Users and Groups                  | Wiley Resources                         |                                 |                        |
| Customization                     | Packback                                |                                 |                        |
| Packages and Utilities            | VoiceThread Presentati                  |                                 |                        |
| Help                              | Kaltura Media Item                      |                                 |                        |
|                                   | Kaltura Video Quiz <                    |                                 |                        |

3. You will be brought to your list of "My Media" in Drexel Streams. This list will be filtered to only display Video Quizzes you have created (standard videos will not display). Select a Video Quiz

from your My Media by clicking the **</> Embed** button to the right of the Video Quiz title and thumbnail.

| Q Search My Media                           |                                                        | (1) |            |
|---------------------------------------------|--------------------------------------------------------|-----|------------|
| Filters > Search In: All Fields ♥<br>Quiz × | Sort By: Creation Date - Descending ✔                  |     | ≡ ≔        |
| Video thumbnail                             | PetPPTX(CollaborateUltraPollDemo) - Quiz               |     | Embed      |
|                                             | From Alexander Niemczura (ITG Support) April 7th, 2021 |     | <b>●</b> 0 |

4. Your Video Quiz will now be embedded in your Content Area. You may now edit your Video Quiz Deployment, including creating a Due Date and Total Points possible by clicking the **Options Icon** (inverse chevron) and then select **Edit** from the dropdown menu.

| PetPPTX(CollaborateUltraPollDemo) - Quiz |                                                                                                    |  |  |  |
|------------------------------------------|----------------------------------------------------------------------------------------------------|--|--|--|
|                                          | Control Control Contro |  |  |  |
|                                          | Metadata Statistics Tracking (On/Off) User Progress Copy Move Change Due Date Delete                                                                                                    |  |  |  |

| Edit Web Link<br>A Web Link is a shortcut to a Web resource | . Add a Web Link to a Content Area | to provide a quick access point to relevant materials. <u>More Help</u> |
|-------------------------------------------------------------|------------------------------------|-------------------------------------------------------------------------|
| * Indicates a required field.                               |                                    |                                                                         |
| WEB LINK INFORMATION                                        |                                    |                                                                         |
| * Name                                                      | PetPPTX(CollaborateUltraPollDe     | emo) - Quiz                                                             |
| Evaluation                                                  | * Points Possible                  |                                                                         |
|                                                             | Visible to Students                | ● Yes ○ No                                                              |
|                                                             | Due Date                           | Enter dates as mm/dd/yyyy. Time may be entered in any increment.        |

5. Be sure to click **Submit** at the bottom right once you are finished. It is also important to note that this is the **only correct way** to embed a Kaltura Video Quiz in your Blackboard courses. While the Text Editor will allow you to pull a Video Quiz into an Item or other object, you will not be able to create a point total, due date, etc. unless you embed your Video Quiz using the exact steps outlined above.

| Add content |                                           | × |   |
|-------------|-------------------------------------------|---|---|
| Additic     | onal Tools                                |   | • |
|             | Course Reserves Item Selection - ARES     |   |   |
|             | Dropbox                                   |   |   |
|             | Flickr Photo                              |   |   |
|             | Harvard Business Publishing Catalog (LTI) |   |   |
|             | Kaltura Media Item                        |   |   |

6. You will then reproduce **Step 3** above. Once done, your video will appear in the text description of your object. You can also add multiples Drexel Streams videos to a single text editor using this method. Be sure to click **Submit** when done.